# 氾濫解析への GIS の適用について

社会システム事業部 技術開発部 開発1課

#### 宇江昭浩

1.はじめに

河川の氾濫とは洪水時に河川水が堤防を越え, 又は堤防を決壊させ平時には河道でない地盤上 へ溢水することである。

本稿での氾濫解析とはこの氾濫水の流体現象について数値解を求めることである。

また, "氾濫解析への GIS(Geographic Information System,地理情報システム)の適用に ついて"とは氾濫解析を数値解を求める目的として だけではなく氾濫解析システムとしてデータの管 理,データ作成,解析,結果表示それぞれの内容 及びこれらの内容の有機的な結びつきによる利用 法を検討するものである。

ここで,上記システムを構築する上での氾濫解 析に関連する主な目的を次に示した。

- ・(流域内の想定降雨より洪水の規模を推定し,) 越流又は推定破堤地点より広がる氾濫域の時 系列な把握
- ・氾濫による被害の推定,社会的影響の把握 前者については地域の降雨特性,降雨の流出
   特性,河道特性,氾濫源の地形特性や各種治水
   施設の特性を考慮した解析モデル作成と適切な
   計算パラメータによる表現が重要である。

これは,想定降雨から河川の氾濫にいたるまで 連続した現象であり,年々変化する降水量,地形 特性や土地利用形態により変化する流出量などを 適確に把握し,計算条件又はその他の自然環境 情報としてシステムに反映できるものでなくてはな らない。

後者については氾濫解析結果を建物やライフラ インなどの社会基盤情報と伴に分析する必要があ る。

これらの内容に対して GIS は地図情報を基盤とし,氾濫解析及び関連する各種分析に必要な情報のプラットフォームとなるシステムである。

本稿では、(株)開発計算センターより販売されて いるでんぱつ地図ソフト<sup>1</sup>を用い、氾濫解析システ ムを構築することを想定した。

また,氾濫解析システムでの計算条件の設定方法,計算結果表示方法について検討した。

2. でんぱつ地図ソフトの特徴

2.1 でんぱつ地図ソフトの基本スペック

でんぱつ地図ソフ Ht(株)開発計算センターが (株)ゼンリン / ドリームテクノロジーズ(株)と提携し 販売している GIS ソフトである。

現在, でんぱつ地図ソフ Hは Version1.1 が提供 されている。

このソフトの動作環境,アプリケーション構成に ついては参考資料として添付した。

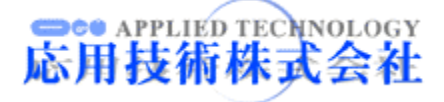

<sup>1</sup> でんぱつ地図ソフトは (株)開発計算センターが(株)センリン / ドリームラ クノロジーズ株)と提携し販売しているGIS ソフトである。

#### 2.2 でんぱつ地図ソフトの特徴と機能評価

でんぱつ地図ソフト Ver1.1 の諸機能について 氾濫解析システム構築に有用な項目を検討した。 この検討には,でんぱつ地図ソフトの特徴をより明 確にするため他の GIS ソフト(MapDK, ArcView, SIS)との比較を行った(表 2-1)。 これらの内容よりでんぱつ地図ソフトが表示機 能を中心としたシステム構築に適しており,データ 管理機能,分析・解析機能については他のアプリ ケーションを利用するようなシステム構築が適当で あると考えられる。

| 項目                                         | でんぱつ地図ソフト                                     | MapDK                                                                                                    | ArcView Ver.3.2                                                                                                    | SIS                                                 |
|--------------------------------------------|-----------------------------------------------|----------------------------------------------------------------------------------------------------|----------------------------------------------------------------------------------------------------|-----------------------------------------------------|
| 開発元 /<br>国内代理店                             | (株)KCC,(株)ゼンリン/<br>ドリームテクノロジー(株)              | INCREMENT P                                                                                                    | ESRI<br>/ (株)パスコ                                                                                                    | Infomatix                                           |
| 販売価格                                       | 10 万円                                         | 40 万円<br>(開発キット1 ライセンス)                                                                                                    | 45 万円                                                                                                    | 48 万円                                               |
| 地図データ<br>(GIS ソフトのパッ<br>ケージに収録さ<br>れている内容) | ゼンリンの地図デー<br>タをベースに独自形<br>式の全国地図データ<br>を標準装備。 | 独自形式の全国版地<br>図 (広域地図,中域<br>地図)を標準装備。                                                                                                    | 対応地図データを別<br>途購入する。<br>又は , 各種デー <i>9</i> 変<br>換ツールを購入す<br>る。                                                                                                    | 対応地図データを別<br>途購入する。                                 |
| ラスターデータ<br>(航空写真 , 衛星<br>画像のオーバー<br>レイ)    | サポートしていない。                                    | サポートしていない。                                                                                                    | サポートしてい る。                                                                                                    | サポートしている。                                           |
| DB                                         | 実装するためのサ<br>ポー Hはていない。                        | Ms-Access による実<br>装。                                                                                                    | ODBC ドライバ経由<br>での DB 接続。                                                                                                    | ODBC ドライバ経由<br>での DB 接続。                            |
| 解析機能<br>(Fortran ソル<br>バーの利用)              | 実装するためのサ<br>ポー Hはしていない。                       | VB,VC++ による実<br>装。                                                                                                    | 標準で DLL コール<br>の機能がある。                                                                                                    | VB, VC++による実<br>装。                                  |
| 拡張機能<br>(カスタマイズ)                           | SDK による機能拡<br>張。                              | VB,VC++ に よ る<br>Active X コンポーネ<br>ント開発。<br>また,下記の地図部<br>品集(ActiveX コン<br>ポーネントが販売さ<br>れている。<br>・地図描画コント<br>ロール<br>・住所検索コント<br>ロール<br>・PHS 自己位置検<br>索コントロール | カスタマイズダイアロ<br>グ, Avenue(オブジェ<br>クト指向の開発言語),<br>Dialog Designer(ダイ<br>アログ作成機能)によ<br>る開発<br>また,下記のオプショ<br>ン製品による開発が<br>行える<br>• Network Analyst<br>• Spatial Analyst<br>• Internet Map Server<br>• 3D Analyst<br>• Tracking Analysis<br>• Image Analysis<br>• ArcPress | GisLink(アプリケー<br>ション問題信),<br>ActiveX コンポーネ<br>ント開発。 |

表 2-1 他の GIS ソフトの比較

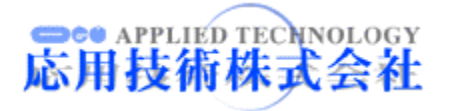

| 項目                      | でんぱつ地図ソフト                                                | MapDK                                                        | ArcView Ver.3.2                                                                          | SIS                                                                                                    |
|-------------------------|----------------------------------------------------------|--------------------------------------------------------------|------------------------------------------------------------------------------------------|----------------------------------------------------------------------------------------------------|
| 各ソフトの比較<br>による特徴の記<br>述 | 低コストでシステムを<br>構築できる<br>表示機能が比較的よい。<br>解析機能の実装は困<br>難である。 | 比較的低コストで拡<br>張機能性もある。<br>ソフトの機能を利用し<br>たシステム構築は比<br>較的容易である。 | 解析機能を重視した<br>システム,オプション<br>製品や既に開発され<br>ている氾濫解析シス<br>テムも多いため,より<br>高度な機能のシステ<br>ム開発ができる。 | ラスターデータ等の<br>空間情報データの表<br>示機能が充実したシ<br>ステム,航空写真や<br>衛星画像を利用した<br>システム開発が簡単<br>にできるようである。<br>また,解析機能も実<br>装できる。 |

(注) 各項目の比較は氾濫解析システムを構築する上で検討した内容であり, ソフトの優劣を示すものではない

## 表 2-2 でんぱつ地図での氾濫解析システムの評価(システムの主な機能とソフトの機能の対応より)

| 氾濫解析シス<br>での主な機     | 、テム<br>能      | でんぱつ地図ソフトでの機能                                                                                                  | 評価 | ( :比較的良い , :利用できるが<br>問題が多い , × :悪い)                                                                                                    |
|---------------------|---------------|----------------------------------------------------------------------------------------------------|----|----------------------------------------------------------------------------------------------------|
| データ管理               | 属 性<br>デ – タ  | 地図上のシンボルにアクションを付け<br>DB(DB を操作するアプリケーション)とひ<br>クすることで必要な情報を管理することが<br>できる。<br>また,このシンボルについては一覧表で<br>管理できる。     |    | 属性データ,計算条件データ,計<br>算結果データは DB で管理するが<br>ODBC ドライバ等での操作ができ<br>ないためその機能を持つアプリ<br>ケーションとリンクを設定する必要<br>がある。<br>また,OGD ファイルの作成には<br>AutoCAD MAP 2000 が必要である<br>などデータ管理形式については検<br>討が必要である。しかし,地図上の |
| (追加・編集・更新)<br> <br> | レイヤー<br>デ ー タ | レイヤーデータの管理は OGD ファイル又<br>は ZPO ファイルを使用する。                                                                      |    |                                                                                                    |
|                     | 地 図<br>デ ー タ  | 標準装備であり通常 , 管理する必要はな<br>い。                                                                                     |    | シンがVEMS-ACCSS 等2000ノク<br>は簡単なので管理するデータに<br>よっては便利である。                                                                                                    |
| 分析・解析               | 氾濫解析<br>ソルバー  | 現状 , ソルバーをシステムに組み込む機<br>能はない。                                                                                  | ×  | システムで管理しているデータを用<br>い外部プログラムとして動作させる<br>必要がある。また,標準装備されて<br>いる分析機能も乏しく分析・解析方<br>法については検討が必要である。                                                                                               |
|                     | レイヤー          | レイヤーデータは OGD ファイルの Inport<br>によりユーザー図形として管理する。 又<br>は ZPO ファイルを読み込むことでも表示<br>できる。                              |    | レイヤー表示には OGD ファイルを<br>作成する必要があり,レイヤーの<br>ON/OFF の切り替え機能がないな<br>ど表示システムを検討する必要が                                                                                                    |
| 表示                  | 数 値<br>リスト    | 地図上のシンボルにアクションを付け<br>DB(DB を操作するアプリケーション)を起<br>動することで必要なリストを表示・編集する<br>ことができる。<br>また,このシンボルについては一覧表で<br>管理できる。 |    | ある。<br>また,数値リスト表示については<br>属性データのデータ管理と同様の<br>利点,欠点がある。表示について<br>は OGD ファイル作成を自動化し,<br>操作性の高い表示機能(日本全国<br>から市街地図まで無段階に表示す<br>る機能ひびニンテェま一機能)を右                                                  |
|                     | その他           | 三次元オブジェクト表示により高さの相対<br>的な比較ができる。                                                                               |    | う機能及び二次元役が機能/を有<br>効に活用したい。                                                                                                    |

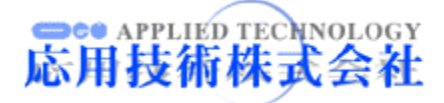

3. でんぱつ地図ソフトでの氾濫解析システム

2 章での検討より想定されるでんぱつ地図ソフト を用いた氾濫解析システムの構築法<sup>2</sup>を図 3-1 に 示した。

システムは情報表示・情報管理部,計算データ 編集部,解析部<sup>3</sup>から成り,でんぱつ地図ソフトを プラットフォームとした自然環境情報,社会基盤情 報 , 計算条件 , 計算結果の表示・管理 解析システ ムを構成している。

また,計算データ編集部には(株)AutoDeskの AutoCAD MAP 2000 を使用した。

なお,氾濫解析での計算条件の作成・表示 管理 と計算結果表示においてこのシステムの利用を想 定し,GISの有用性を検討した。

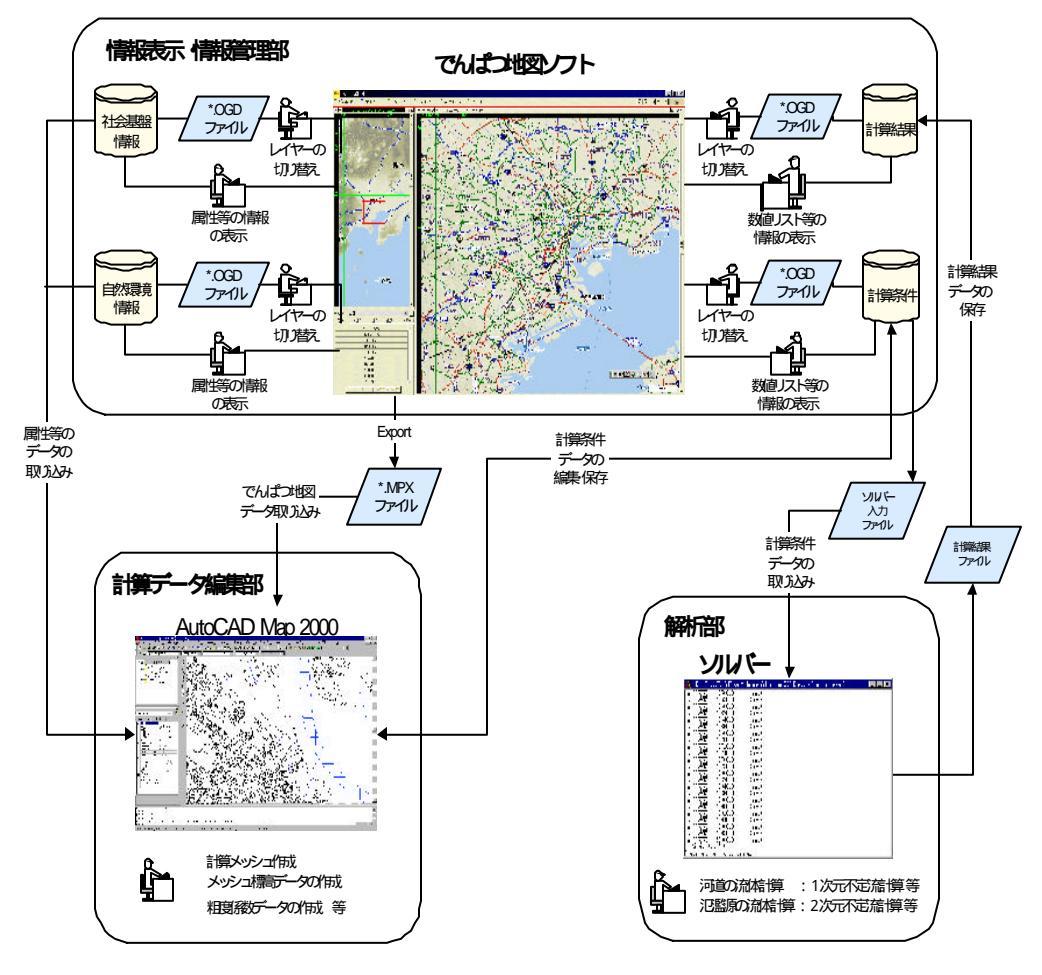

<sup>(</sup>注現状でのOODファイル/雨し」はAuCADMAP200を使用する。

図 3-1 氾濫解析システム構成図

- 2 図 3-1 に示したシステムは, でんぱつ地図ソフトの現状の SDK 機能が未対応な個所も含まれる。 このため,本稿の段階では図の通りのシステムを開発することは困難である。
- 3 解析部のソルバーは本稿の段階では完成していないため試作版ソルバーによるテスト計算を行った。これは、図 3-1 のシステム構築の有用性を検討するために行ったものであり、計算結果について評価するためのものではない。

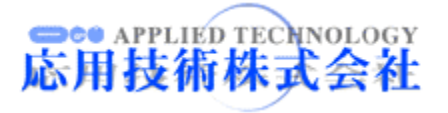

3.1 計算条件の作成・表示・管理

氾濫解析での計算条件の設定には通常表 3-1 に示すものが考えられる。

ここに示した中でも面的な(メッシュ単位の)条件 設定については地図情報を利用し条件を設定す ることが有効であると考えられる。

この節では,図 3-1 のシステムによる計算条件の作成、表示・管理方法について,氾濫源の粗度

表 3-1 氾濫解析で考えられる計算条件(例)

| 計算条件    | 内容                                                    |
|---------|-------------------------------------------------------|
| メッシュ標高値 | 計算メッシュを代表する標高値を設定。                                    |
| 粗度係数    | 計算メッシュを代表する粗度係数を設定。                                   |
| 盛土      | 道路・鉄道など盛土がなされている地点を計算<br>メッシュの線境界として設定。               |
| 破堤条件    | 破堤位置 , 時系列の破堤形状などを設定。                                 |
| 流入ハイドロ  | 破堤又は越流地点より氾濫源に流入する時系列<br>の流量値。<br>通常は河道の一次元計算等により与える。 |
| 排水施設条件  | 計算メッシュ単位で排水量を設定。                                      |
| 樋門·樋管条件 | <br>計算メッシュ単位で樋門・樋管による河道への流<br>  入量を設定。                |

係数設定を例に示した。

ここで,氾濫解析での粗度係数の設定方法をフ ロー図により示した(図 3-2)。

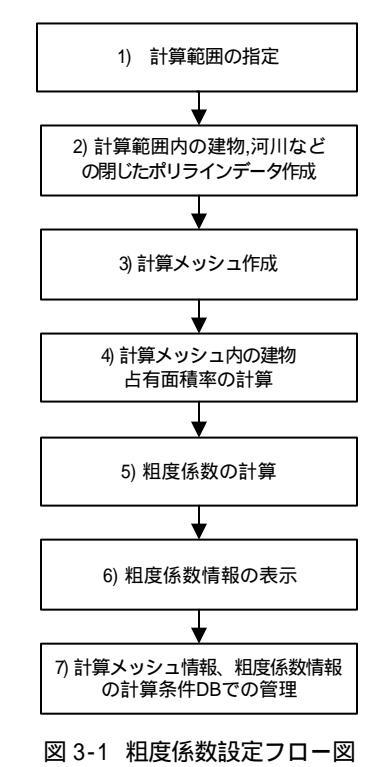

表 3-2 粗度係数設定での処理の概要

|      | 処理                                                  | 目の概要                                                                                            |
|------|-----------------------------------------------------|-------------------------------------------------------------------------------------------------|
| フェーズ | でんぱつ地図ソフト                                           | AutoCAD MAP 2000                                                                                |
| 1)   | ・標高データ , 各種レイヤーデータの Ex -<br>port。 (MPX ファイルでExport) |                                                                                                 |
| 2)   |                                                     | (MPX DWG ファイルへコンバート)<br>建物,河川ベクトルデータより閉じたポリライン<br>データを作成。                                       |
| 3)   | 計算メッシュのユーザ図形表示 (OGD<br>ファイルのInport)                 | 計算メッシュの閉じたポリラインを作成<br>(DWG OGD ファイルへコンバー ♭                                                      |
| 4)   |                                                     | ・建物の計算メッシュポリラインからのポリゴント<br>ポロジ作成。<br>2 つのポリゴントポロジによるオーバーレイ(重<br>ね合わせ)。<br>・建物面積占有率の計算条件 DB への保存 |
| 5)   |                                                     | 相度係数の計算<br>{DWG OGD ファイルへコンバー♪                                                                  |
| 6)   | 粗度係数メッシュのユーザー図形表示<br>(OGD ファイルのInport)              |                                                                                                 |
| 7)   | ・ユーザー図形と計算条件 DB とのリンクに<br>よる計算メッシュ , 粗度係数情報の管理。     |                                                                                                 |

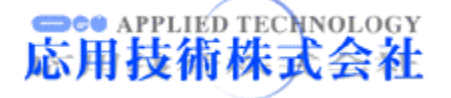

また,図中の1)~7)の各フェーズにおけるでん ぱつ地図ソフトと AutoCAD MAP 2000 での処理 内容の概要表 3-2 に示し,詳細内容をそれぞれ 記述した。

1 計算範囲の指定では、でんぱつ地図ソフトを用 いて地図上で計算範囲を指定する (図 3-3)。

また,指定した範囲の標高データ,建物,河川 などのレイヤーデータを MPX ファイルで出力する。

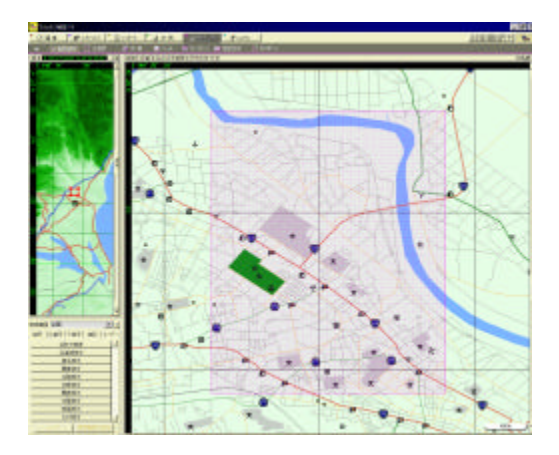

図 3-3 計算範囲指定 (でんぱつ地図ソフト) 図と処理の説明 : でんぱつ地図ソフトで計算範囲を指定 した図。

指定した計算範囲をでんぱつ地図ソフトの標準機能であるエクスポート機能を使用し,計算対象範囲の 50m メッシュ標高データ及び道路,建物,行政界などのレイヤーデータを MPX ファイル形式で出力した。

 2) 囲内の建物,河川などの閉じたポリラインデー タの作成では,1)で出力した MPX ファイルデータ を DWG データに変換後,AutoCAD MAP 2000 で閉じたポリラインデータを作成する(図 3-4)。

3)計算メッシュの作成では,1)で指定した計算範囲 について AutoCAD MAP 2000 により計算モデル 及び計算目的に適したメッシュを作成する(図 3-5)。 また, でんぱつ地図ソフトへこの計算メッシュ データを入力することで地図上でも計算メッシュの 確認を行うことができる (図 3-6,図 3-7)。

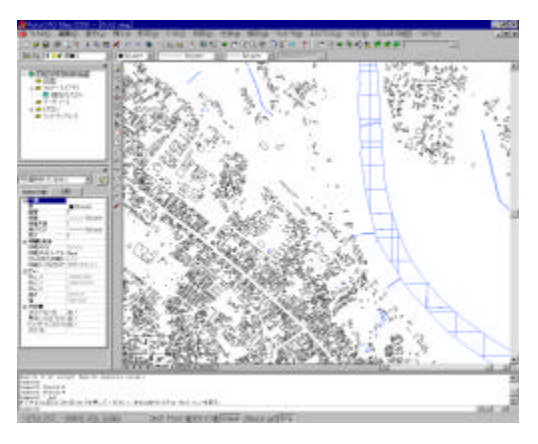

図 3-4 レイヤーデータ表示 (AutoCAD MAP 2000)

図と処理の説明 :AutoCAD MAP 2000 で建物レイヤー , 河川レイヤーを表示した図。

DWG データ化された建物,河川のベク Hレデータを AutoCAD MAP 2000 を用いて閉じたポリラインデータとし た。

この閉じたポリラインデータは AutoCAD MAP 2000 でそ れぞれ建物レイヤー,河川レイヤーとして別々に扱うこと ができる。

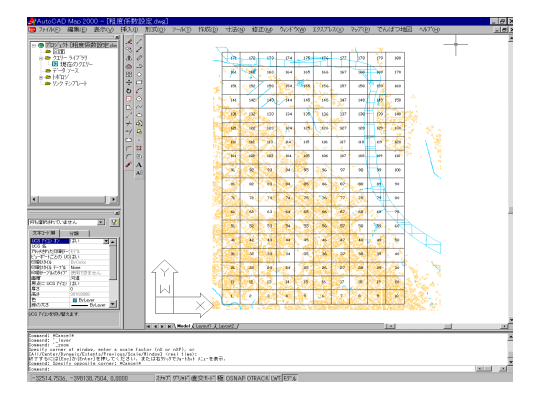

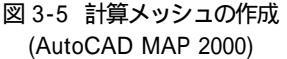

図と処理の説明 計算メッシュの検討及び作成のため AutoCAD MAP 2000 で約 224×185m 短形メッシュを10 ×18 配置した図。

画面では計算メッシュ背後の左下に建物レイヤー,右上 に河道レイヤーが重ねて表示されており,格子の配置は 河川の形状に沿って行った。

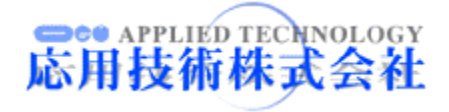

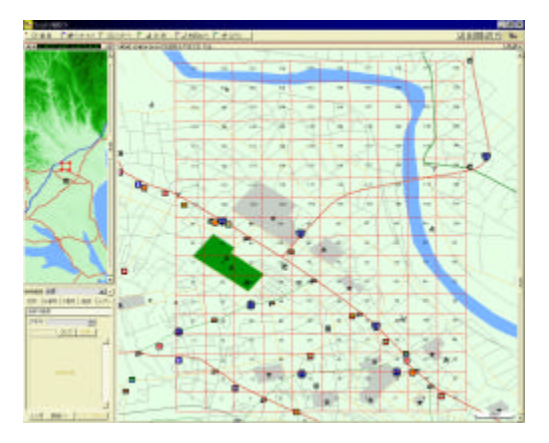

図 3-6 2 次元地図上での計算メッシュの確認 (でんぱつ地図ソフト)

図と処理の説明 計算メッシュを 2 次元地図上に配置した 図。

計算範囲内に検討対象とする土地や施設が含まれるか, 計算メッシュが氾濫流を適切に表現できるものかなど地図 情報と重ねて検討することができる。

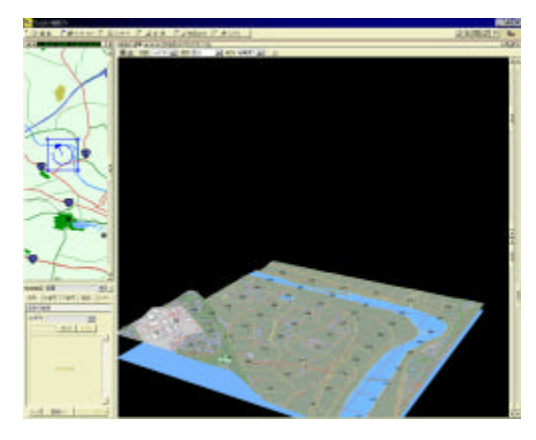

図 3-7 3 次元地図上での計算メッシュの確認 (でんぱつ地図ソフト)

図と処理の説明 計算メッシュを3 次元地図上に配置した 図。

計算メッシュを3次元地図上に配置し、計算メッシュ内の 地盤勾配を視覚化することで氾濫流の計算が安定して実 行できる計算メッシュであるか検討することができる。

4)計算メッシュ内の建物占有面積率の計算では, 計算メッシュ,建物の閉じたポリラインデータから AutoCAD MAP 2000 を用いてそれぞれポリゴント ポロジを作成し,計算メッシュの面積,計算メッシュ 内の建物占有面積より建物占有面積率を計算す る(図 3-8)。

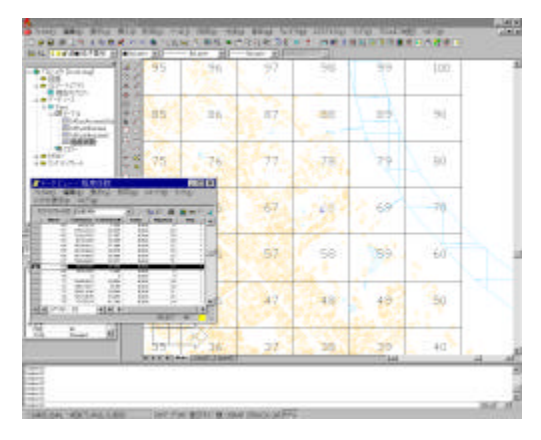

図 3-8 建物占有面積率の計算 (AutoCAD MAP 2000)

図と処理の説明 計算メッシュポリゴントポロジと動がリゴ ントポロジを AutoCAD MAP 2000 でオーバーレイした 図。

また,図の左には,計算メッシュとデータベースリンクした 計算条件 DB(Ms-Accsess)により計算メッシュ毎の建物占 有面積率を表示した。 計算メッシュ情報はこの計算条件 DB で管理することがで

計算メッシュ情報はこの計算余件 DB で管理9 ることかで きる。

5) 粗度係数の計算では,4) で計算した建物占有面 積率を用い次式より計算する。

$$n^2 = n_0^2 + 0.020 \times \frac{\boldsymbol{q}}{100 - \boldsymbol{q}} \times h^{4/3}$$

(参考文献 5 参照)

ここで,n 粗度係数(s/m<sup>1/3</sup>),n0 底面粗度係数 (s/m<sup>1/3</sup>), :建物占有率(%),h 浸水深(m)である。

また,テスト計算では便宜上,n0=0.050(s/m<sup>1/3</sup>), h=1.0(m)を設定した。

6)粗度係数情報の表示では ,5)で計算した粗度係 数をでんぱつ地図ソフトで表示する。(図 3-9)

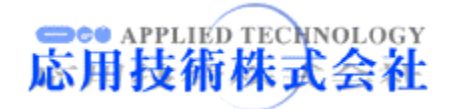

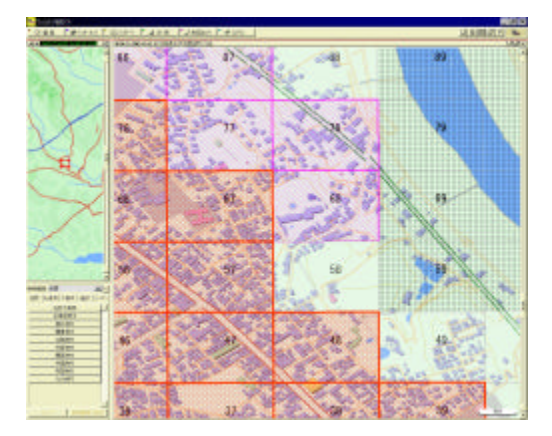

図 3-9 粗度係数情報の表示 (でんぱつ地図ソフト)

図と処理の説明 : 粗度係数値により分類したメッシュ情報 を地図上に重ね合わせた図。

地図上での建物が密集している計算メッシュでは, 粗度係数が大きな値となっていることが確認できる。 また,種々の土地利用情報と重ね合わせることでより詳細な検討を行うことができる。

凡例:

| 粗度係数<br>0.04 未満 |                | 粗度係数<br>0.06 以上 |
|-----------------|----------------|-----------------|
| 粗度係数<br>0.08 以上 | 和度係数<br>0.10以上 |                 |

7)計算メッシュ情報,粗度係数情報の計算条件
 DB での管理では,1)~6)により検討した情報を計算条件 DB で管理する(図 3-10)。

3.2 計算結果の表示

氾濫解析での計算結果には通常表 3-3 に示す ものが考えられる。

ここで計算結果の表示には,2次元地図での表

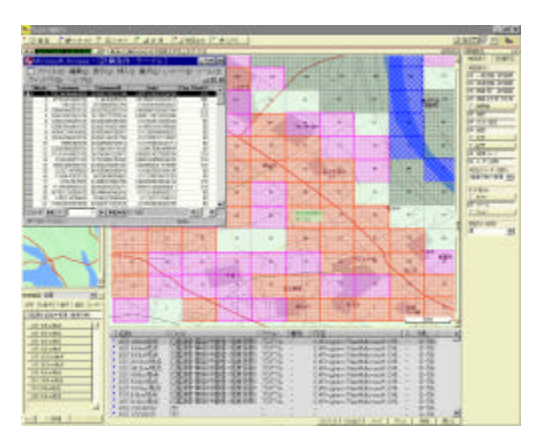

図 3-10 計算メッシュ情報, 粗度係数情報の計算 条件 DB での管理(でんぱつ地図ソフト)

図と処理の説明:地図上に計算メッシュと粗度係数値によ り分類したメッシュ情報を表示した図。 また,計算メッシュ情報とリンクした計算条件 DB により図 の左上に粗度係数のリストを表示し,図の下側には地図上 に配置された他の氾濫源のリストを示した。 これは,でんぱつ地図ソフトでの簡単な情報管理の 一例である。

示,3次元地図での表示,時系列の表示などが考

えられる。

この節では,図 3-1 のシステムによる計算結果

の表示について,浸水深の表示を例に示した。

ここで,氾濫解析システムでの計算結果表示方 法をフロー図により示した(図 3-11)。

フロー図の計算結果リストの表示についてはで んぱつ地図ソフトのシンボルやユーザー図形と計 算結果 DB をリンクさせることで実現できる(図 3-10 など参照)。

フロー図の計算結果のレイヤー表示については でんぱつ地図ソフトと AutoCAD MAP 2000 での

| 計算結果    | 内容                                                     |
|---------|--------------------------------------------------------|
| 浸水深     | 計算メッシュで表した氾濫水の浸水深。時系列値や最大値での評価。                        |
| 流 速     | 計算メッシュで表した氾濫流の流速。時系列値や最大値での評価。                         |
|         | 計算メッシュで表した氾濫流のフラックス。時系列値や最大値での評価。                      |
| 流量フラックス | (M=uh, N=vh, M:x 方向流量フラックス(m³/s/m), u:x 方向流速(m/s),     |
|         | h:水深(m),N:y 方向流量フラックス(m³/s/m), v:y 方向流速(m/s), h:水深(m)) |

#### 表 3-3 氾濫解析で考えられる計算結果 (例)

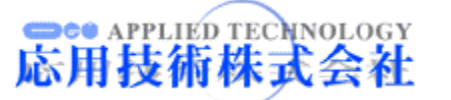

#### データ処理を行う

ここで,その処理の概要を表 3-4 に示した。

また,浸水深の表示については,1)浸水深の2 次元地図との重ね合せ表示,2)浸水深の3次元 地図との重ね合せ表示,3)浸水深の時系列表示 により検討を行った。

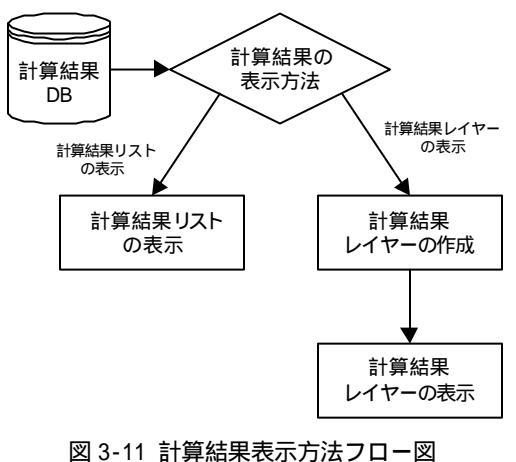

1) 浸水深の2次元地図との重ね合せ表示

浸水深により7 分類したメッシュ情報を2 次元 地図上にレイヤー表示した。

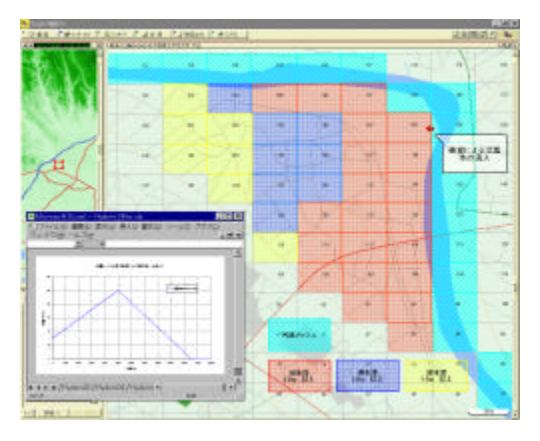

図 3-12 浸水深の2次元地図との重ね合せ表示 (でんぱつ地図ソフト)

図と処理の説明 浸水深により7 分類したメッシュ 情報を2次元地図上にレイヤー表示した図。 図の右上矢印地点の破堤を想定した計算結果で ある。

河道から流入する氾濫水のハイドロデータについ ては矢印とリンクした Ms-Excel により図の左下にグ ラフ表示した。

これにより氾濫規模による浸水域が施設や住所と いった単位で把握することができる。

|                         | 処理の概要                                           |                                                                                                    |
|-------------------------|-------------------------------------------------|----------------------------------------------------------------------------------------------------|
|                         | でんぱつ地図ソフト                                       | AutoCAD MAP 2000                                                                                                    |
| 計 算 結 果<br>レイヤーの<br>作 成 |                                                 | <ul> <li>・計算メッシュの閉じたポリラインと計算結果 DB とのデータベースリンクを設定。</li> <li>・計算メッシュを計算結果情報によりレイヤー分類。</li> <li>・(DWG OGD ファイルヘコンバート)</li> </ul> |
| 計 算 結 果<br>レイヤーの<br>表 示 | ・計算結果情報のレイヤーデータをユー<br>ザー図形表示 (OGD ファイルの Inport) |                                                                                                    |

表 3-4 レイヤー表示での処理の概要

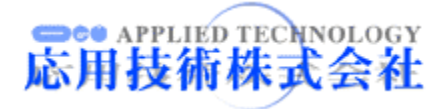

2) 浸水深の3次元地図との重ね合せ表示

1)と同じ計算結果を3次元地図上にレイヤー表示した。

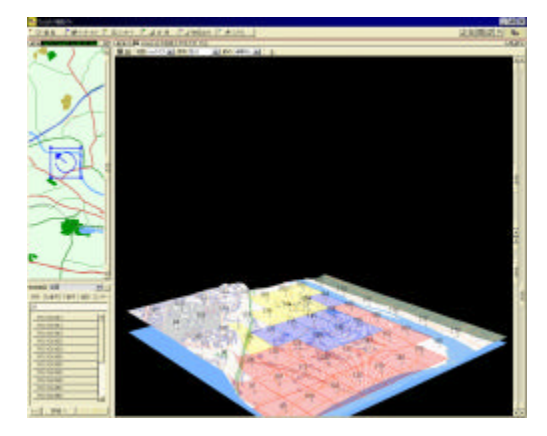

図 3-13 浸水深の 3 次元地図との重ね合せ表示 (でんぱつ地図ソフト)

図と処理の説明、浸水深のメッシュ情報を3次元地 図上に(2次元)レイヤー表示した図。 3次元地図では地形の高さ情報を視覚的に確認で きる。

図の中央の地図では左側の地盤が高くなり,氾濫 水が流入していないことがわかる。 また,個々の建物に対する浸水(床上,床下浸水

また,102の建物に対9る凌水(床上,床下凌水 等)の3次元の視覚的評価については,でんぱつ 地図ソフトでは建物の高さを建物階数(2階建が2 × m相当,3階建が3× m等,:変数)で視 覚化しているため計算結果の浸水深を用いた視覚 的な高さの比較評価は制限付きのものとなる。

3)浸水深の時系列表示

1),2)と同じ計算条件での浸水深のメッシュ情報 を時系列表示した。

結果は破堤後 3000sec ,6000sec ,10000sec の 結果を別々のレイヤーで表示した。

4.まとめ

本稿では,氾濫解析へ GIS を適用することでど のような有用な情報が得られるかについて,主に 氾濫解析を行う立場で検討した。

この検討にはでんぱつ地図ソフト及び

AutoCAD MAP 2000 を用いた氾濫解析システム を考え,システムでの粗度係数の設定,氾濫解 析結果である浸水深の表示方法について記述し た。

粗度係数の設定では地図上に重ね合せた計算 メッシュ情報により計算条件値の設定根拠や問題 点などを把握し易く,基盤図の情報を計算条件に 取り込む際にたいへん有用であった。

浸水深の表示では 2 次元,3 次元地図上に重 ね合せたメッシュ情報による結果の検討や時系列 の浸水深把握,浸水域の拡大状況を把握する際 に有用であった。

さらに,これらを発展させ,建物の形状や道路・ 鉄道網などのよりミクロな条件設定を行う場合や破 堤形状の設定,盛土によるの線境界の設定,排水 路やその他排水施設の設定とそれぞれの計算結 果の表示についても上記の粗度係数の設定及び 浸水深の表示と同様な検討によりでんぱつ地図ソ フト- AutoCAD MAP 2000 でのシステム構築が有 効な手段となることがわかる。

また,氾濫解析結果を利用する立場では今後の Web-GIS に対応したシステム構築が重要になると 考えられる。

1章で述べた氾濫解析の主な目的については, ハード的な防災対策だけでなく,地域の防災活動 やそれに伴った防災システム構築などのソフト的 な防災対策に対しても有用なものである。

その例として,米国の FEMA(Federal Emer gency Management Agency)では ESRI 社のサイト を通して洪水及びその他の災害のハザードマップ を公開しており,誰でも簡単に Web-GIS による防 災システムを利用することができる。

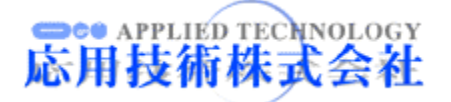

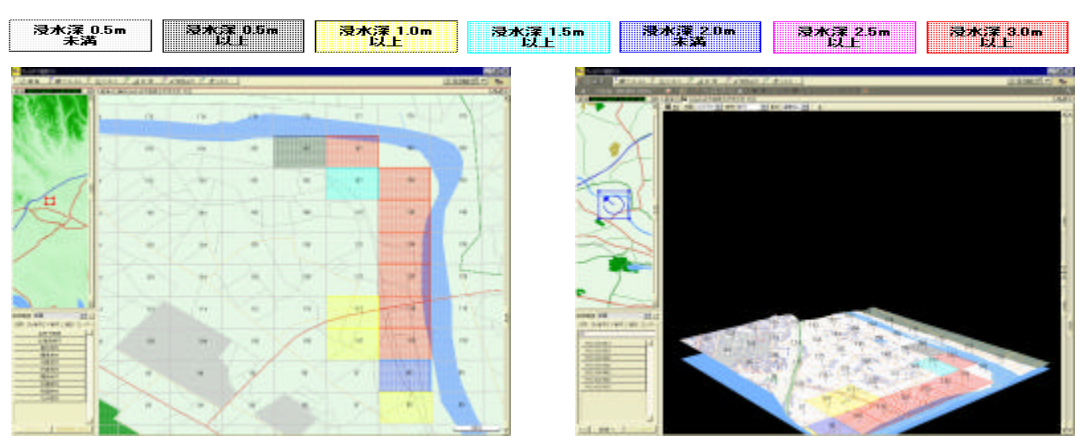

浸水深情報の時系列表示(浸水深情報の凡例及び破堤後 3000sec,6000sec,10000secの氾濫域表示)

図 3-14 浸水深の時系列表示(3000 sec) < 左図 2 次元地図表示,右図 3 次元地図表示 >

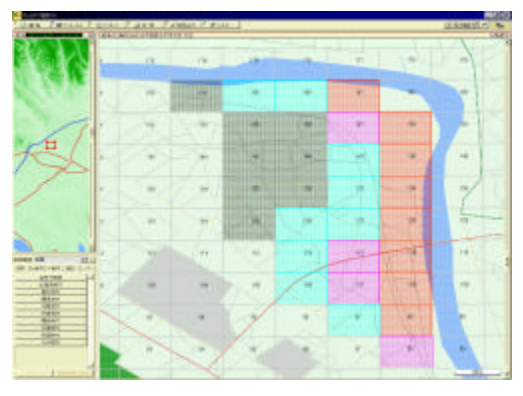

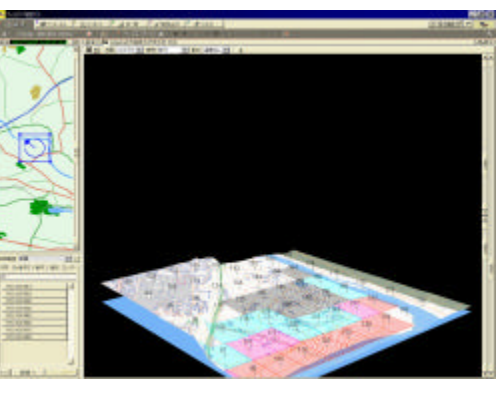

図 3-15 浸水深の時系列表示(6000 sec) < 左図 2 次元地図表示,右図 3 次元地図表示>

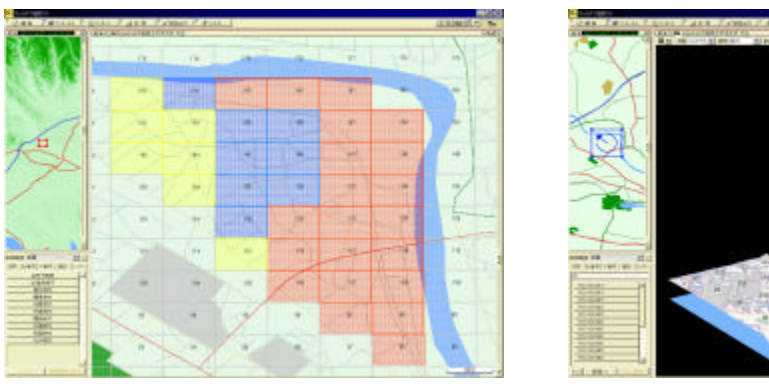

図 3-16 浸水深の時系列表示(10000 sec) < 左図 2 次元地図表示 , 右図 3 次元地図表示 >

図と処理の説明(図 3-14 ~ 図 3-16) :浸水深のメッシュ情報を時系列表示した図。 2 次元表示図(左図)と3 次元表示図(右図))は時間,場所が対応しており,両図とも破堤地点(図 3-12 参照)から河道に沿った メッシュでは浸水深が大きく,浸水域が徐々に周辺部へ広がっていることがわかる。 また,でんぱつ地図ソフトには動画での表示機能がないためレイヤーを画面上で切り替えて確認した。

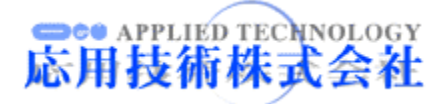

日本でのこのような取り組みは,建設省や各地 方自治体において行われており,河川流域浸水 実績図や洪水氾濫監督危険区域図などとして公 開され,また,一部の河川では Web での氾濫シ ミュレーションを実行することができる。

本稿のシステムでは,実用化できる氾濫解析ソ ルバーやインターフェースは調査検討段階であ る。

今後は,これらの内容をシステムに実装し,前述 した氾濫解析の目的,今回の検討結果,将来の情 報提供形態等を勘案したシステム開発が必要と考 えている。

#### 謝 辞

本稿を作成するにあたり当社社会システム事業 部開発一課の笠崎伸一郎氏には, でんぱつ地図 ソフトでのシステム構築において適切なアドバイス をしていただきました。

同事業部営業の小平進氏にはでんぱつ地図ソフト及びAutoCAD MAP 2000の機能や操作方法などで頻繁に相談に乗っていただきました。

また,同事業部開発一課の田村善昭課長には 全編において貴重な御意見をいただきました。 これらの方に感謝いたします。

### 参考文献

- 1)岩佐義朗,井 上和也,水島雅文 氾濫水の水
   理に関する数値解析,京都大学防災研年報
   23B-2,1980
- 2)福岡捷二,川島幹雄,松永宜夫,前内永敏: 密集市街地の氾濫流に関する研究,土木学 会論文集 No. 491/ -27, pp.51-66,1994

3)土木学会:水理公式集(平成 11 年版)

4)土木学会:水理公式集例題集

- 5)建設省土木研究所河川部都市河川研究室: 氾濫シミュレーション・マニュアル(案) - シミュ レーションの手引き及び新モデルの検証 - , 土木研究所資料,1996
- 6)谷口彰:最近の GIS 動向, OGI Technical Report Vol.9, 1998
- FEMA Project ImpactのURL http://www.fema.gov/impact/ (Online Hazard Map は"Do you know your RISKS?"をクリック)

#### 参 考 資 料

でんぱつ地図ソフトの動作環境,アプリケーション構成について表 A-1,表 A-2 に示した。

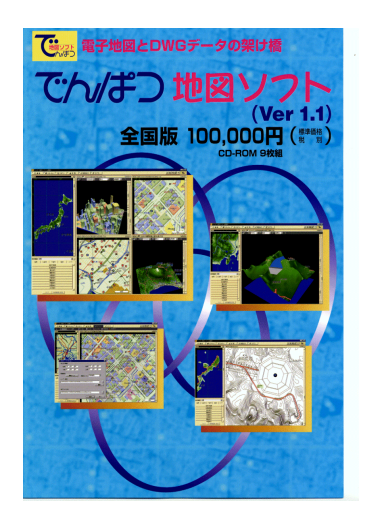

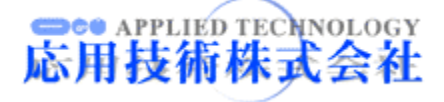

| 動作環境項目  | 内容                                            |
|---------|-----------------------------------------------|
| 機 種     | PC/AT 互換機,PC98NX シリーズ                         |
| 0.5     | MS Windows 95(OSR2)以降/98 日本語版                 |
| 0       | MS Windows NT 4.0 Workstation 日本語版            |
| CPU     | Intel Pentium 以上                              |
| Memory  | 16MB 以上(32MB 以上を推奨)                           |
| HDD     | 180MB 以上の空き容量 (FAT32 の場合)                     |
| Display | 256 以上 (16Bit High Color 以上を推奨)/640×480 ドット以上 |
| その他     | CD-ROM ドライブ , マウスが必要                          |

表 A-1 動作環境についての一覧表

表 A-2 アプリケーション及びデータについての一覧表

| アプリケーション,<br>データ , その他の項目 | 内容                                                                                                    |
|---------------------------|----------------------------------------------------------------------------------------------------|
| 基本システム                    | <ul> <li>基本システムの主な機能を次に示す。</li> <li>表示機能:</li> <li>360°スクロール,日本全国から市街地図まで無段階に表示可能、距離<br/>計算 面積計測が可能。</li> <li>検索機能:</li> <li>全国約 1150 万件の位置情報から検索可能,住所 電話番号 郵便番号 ジャンル別で検索可能、複合検索が可能。</li> <li>作図機能:</li> <li>独自の情報や図形を自由に追加可能、地図の範囲切り出し(JPG,BMP),<br/>電子メールソフトへの添付が可能、ユーザーレイヤーの作成が可能。</li> <li>インボート機能(要 AutoCAD MAP 2000):</li> <li>DWG コンパータにより中間ファイル(OGD ファイル)を作成することで以下のファイルの基本システムへの取り込みが可能</li> <li>緯度経度座標系の DWG データ、二次元 DWG データ、三次元 DWG<br/>データ</li> <li>ユーザーが作成した CSV 形式のデータをユーザー図形として取り込み可能</li> <li>エクスポート機能(要 AutoCAD MAP 2000):</li> <li>・緯度経度座標系の図形情報が出力可能。(MPX ファイル形式による出力)</li> <li>・ボリライン・テキストで出力</li> <li>・ボリライン・テキストで出力</li> <li>・パリライン・テキストで出力</li> <li>・ソフトに登録されたユーザー図形情報はCSV 形式で出力可能</li> <li>(注) ただし、エクスポートされたデータについては、ゼンリン/国土地理院が著作権を保有する。</li> <li>その他:</li> <li>・でんぱつ地図ソフトをインストールした端末とサーバー間でユーザーデータを共有できる。(ZPO ファイル形式でのデータの共有)</li> </ul> |

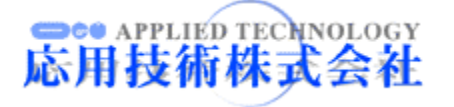

| データ , その他の項目 | 内容                                           |
|--------------|----------------------------------------------|
|              | データ管理システムについての主な機能を下記する。                     |
| データ管理システム    | 条件検索、DWG,PDF,TIFF,JPEG 形式等のデータを高速表示、Web 環    |
|              | 境での利用が可能、でんぱつ地図ソフトとの連係が可能。                   |
| SDK          | でんぱつ地図ソフト用 SDK(Software Development Kit)がある。 |
| 博進社供ご ク      | 道路地図(全国), 市街図(主要 298 都市,約 1/2500 縮尺相当), 住所検索 |
| 际华衣袖ナータ      | データ(全国),標高データ(全国)                            |
| 標準価格 (全国版)   | 100,000 円 (税別) <cd-rom 9="" 枚組=""></cd-rom>  |

(でんぱつ地図ソフト Ver1.1 パンフレットより)

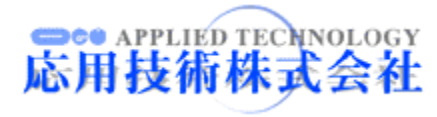